Place cursor in the entry field at top of page and enter an address or pole number.

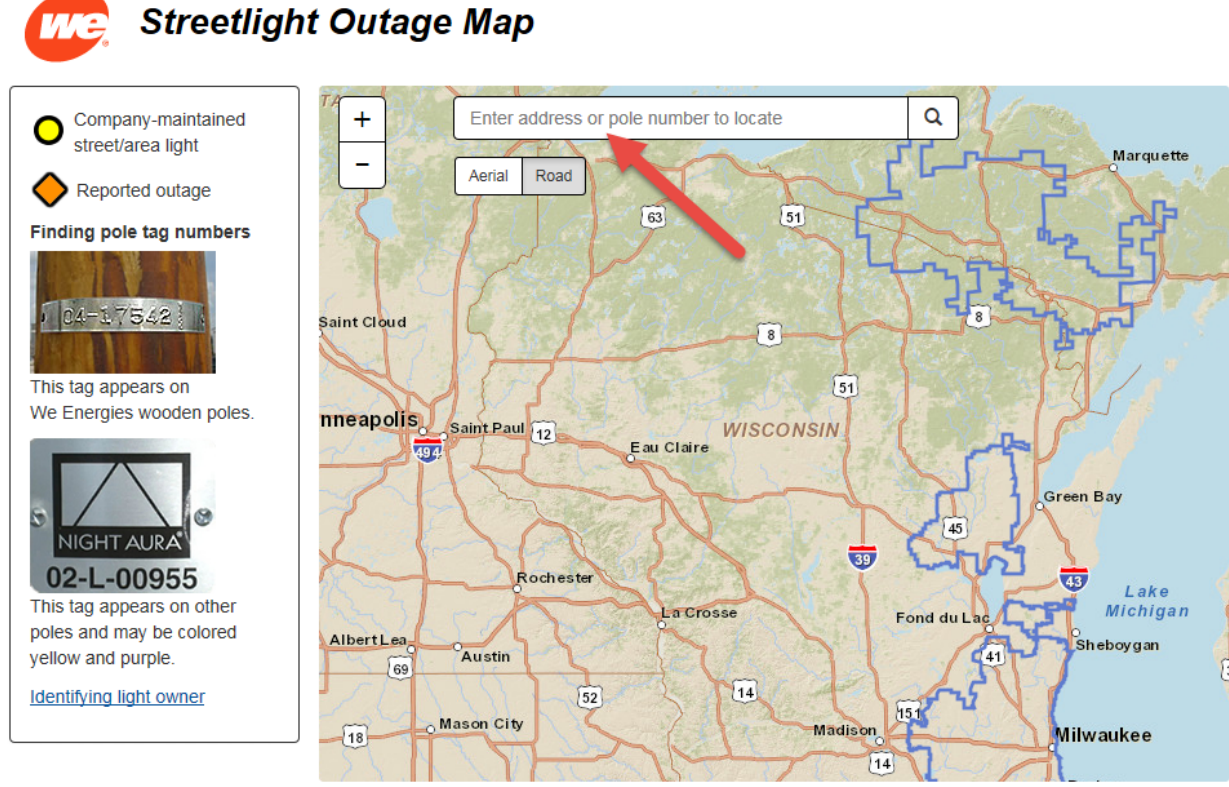

© 2015 We Energies, Milwaukee, Wis.

After entering a pole number or address, [Enter] or select the magnifying glass and the system will navigate to your selection

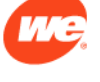

### Streetlight Outage Map

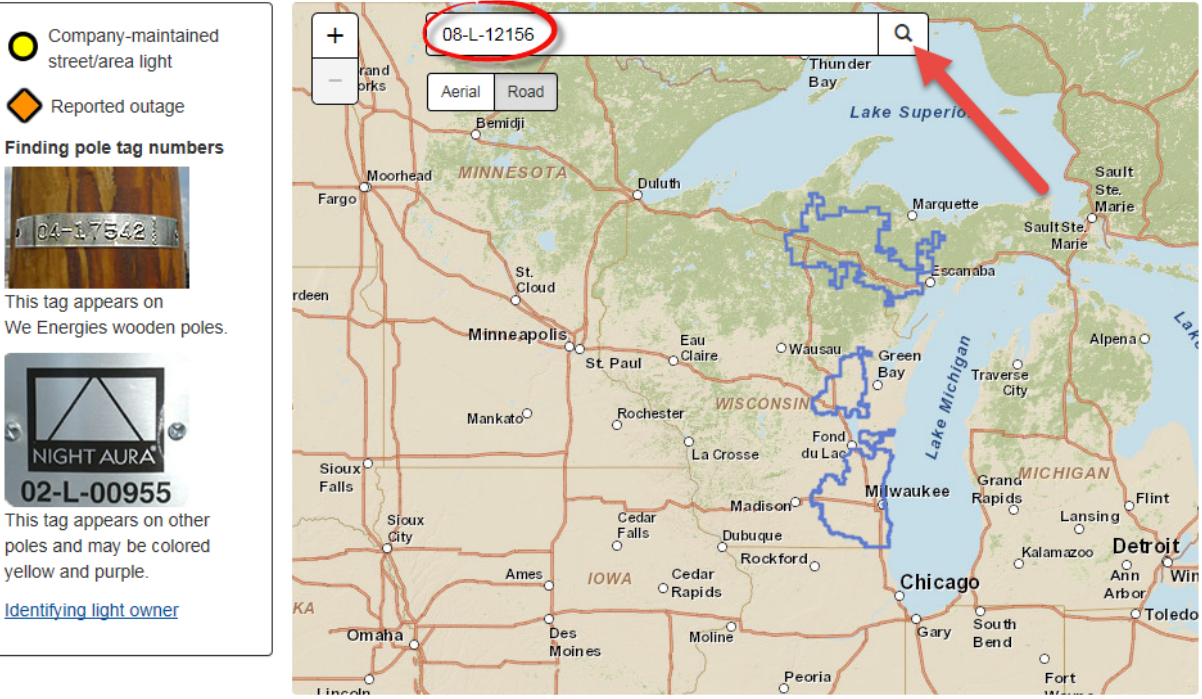

© 2015 We Energies, Milwaukee, Wis.

Each circular yellow icon represents a Company-owned light. The highlighted icon indicates the entered pole number. In this image, the orange diamond icon 4 poles to the right indicates a light which has already been reported and is in our work queue.

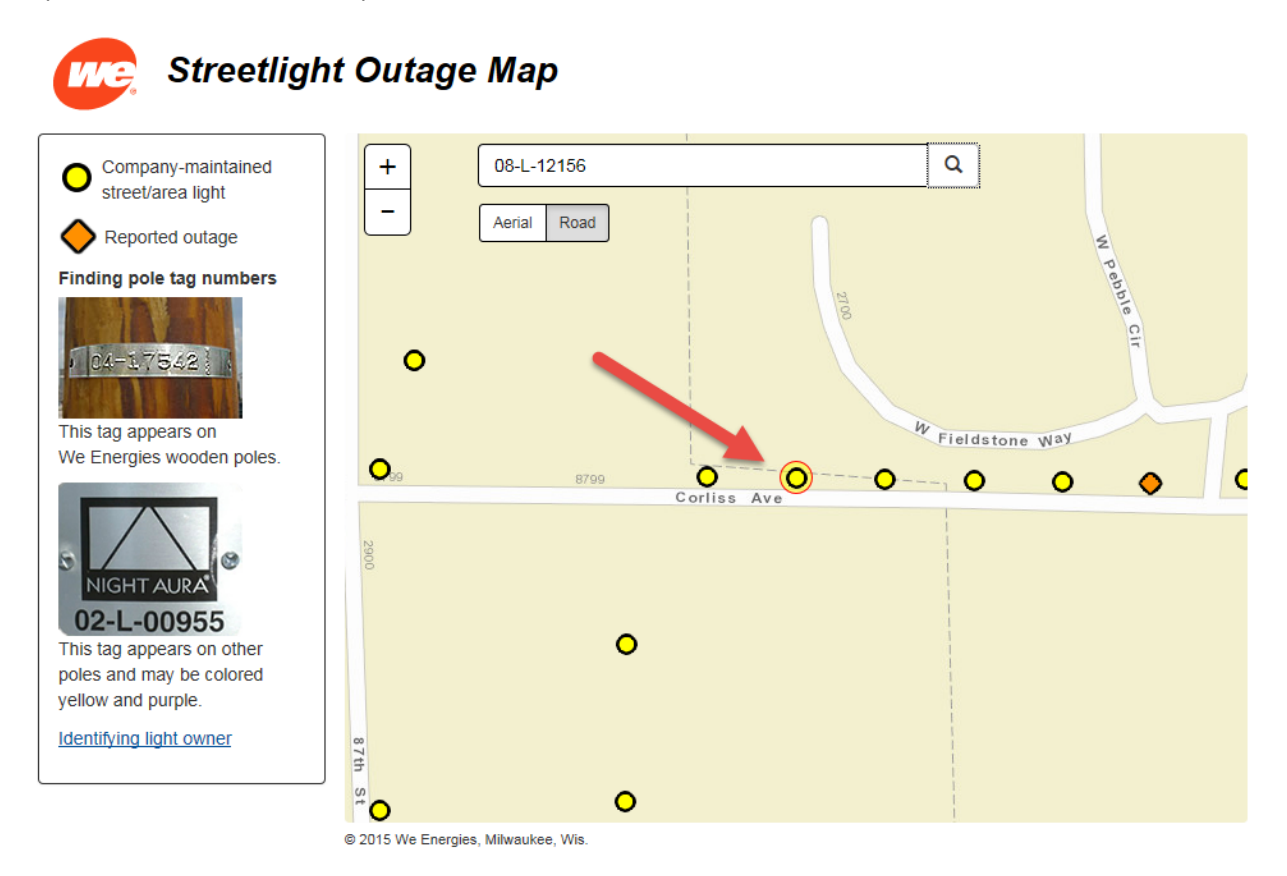

If you enter an address instead of a pole number, a push pin icon will indicate the approximate location of that address.

# 度 Streetlight Outage Map

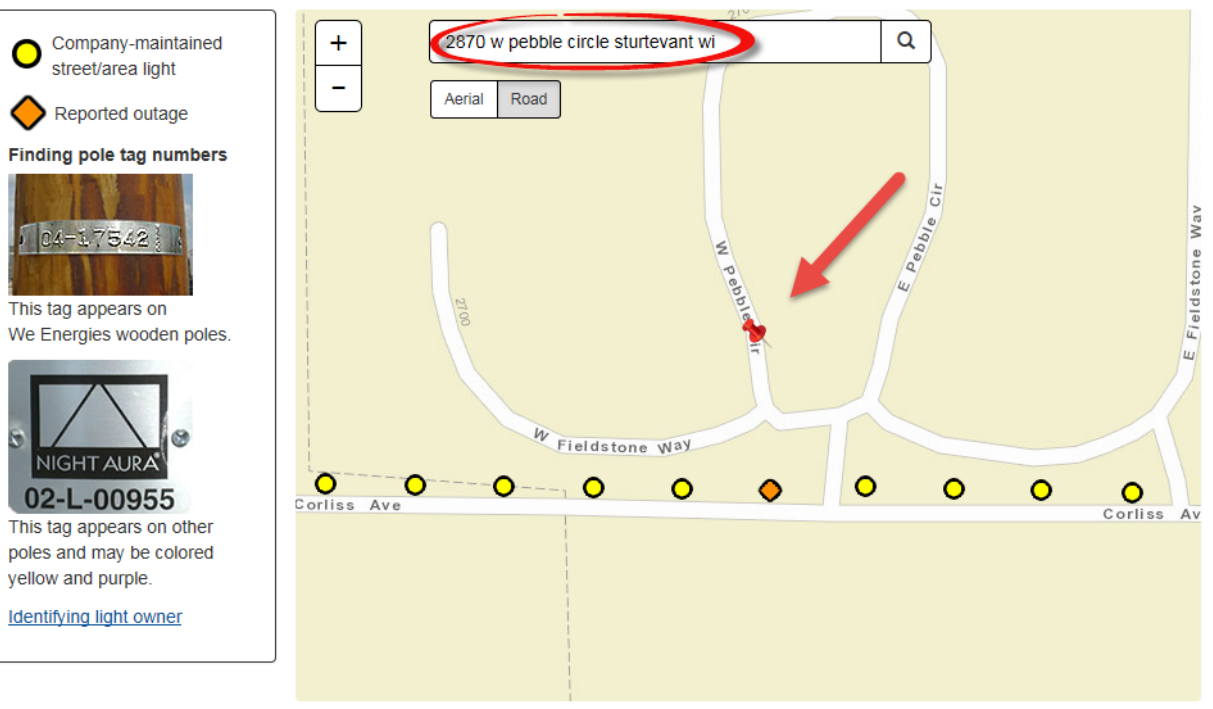

© 2015 We Energies, Milwaukee, Wis

Selecting the "aerial" option at the top left is recommended to confirm your selection or to help locate the correct light.

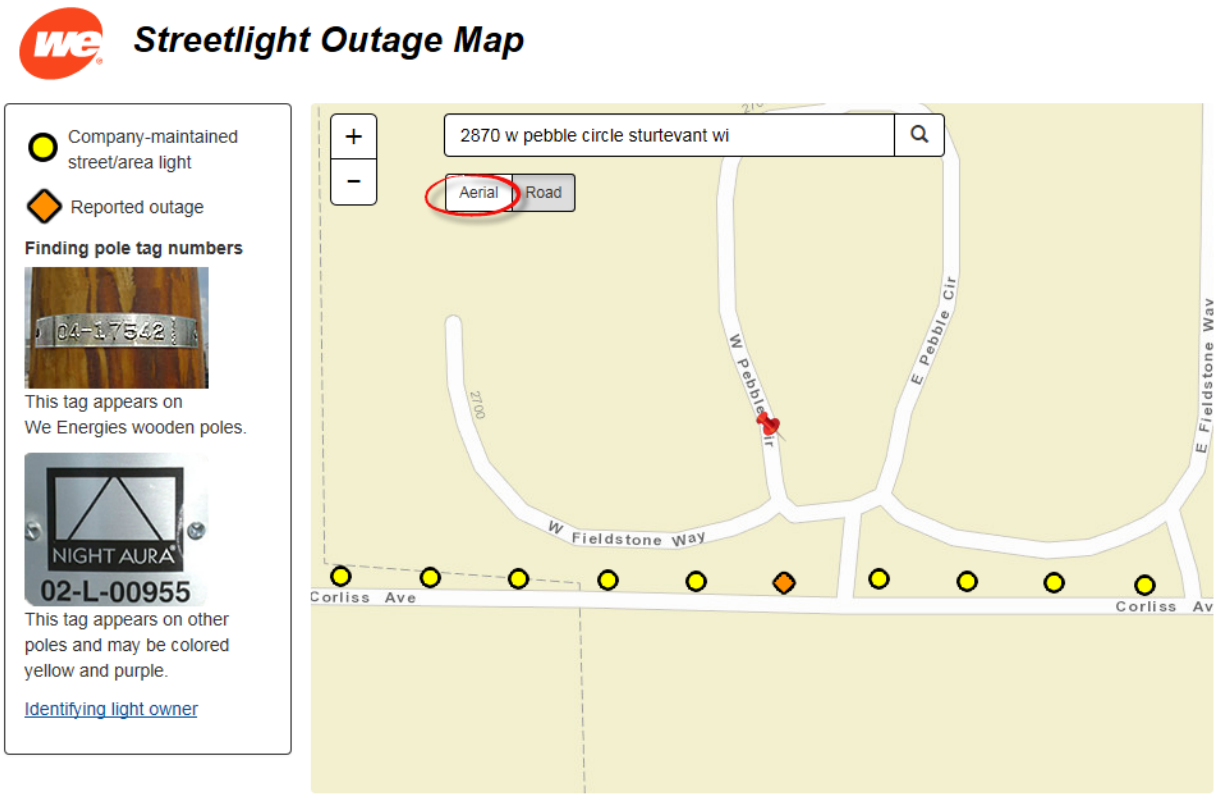

© 2015 We Energies, Milwaukee, Wis.

Since work crews typically work during daylight hours for safety, a precise location is important to assure we visit the correct light.

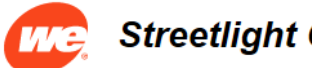

# Streetlight Outage Map

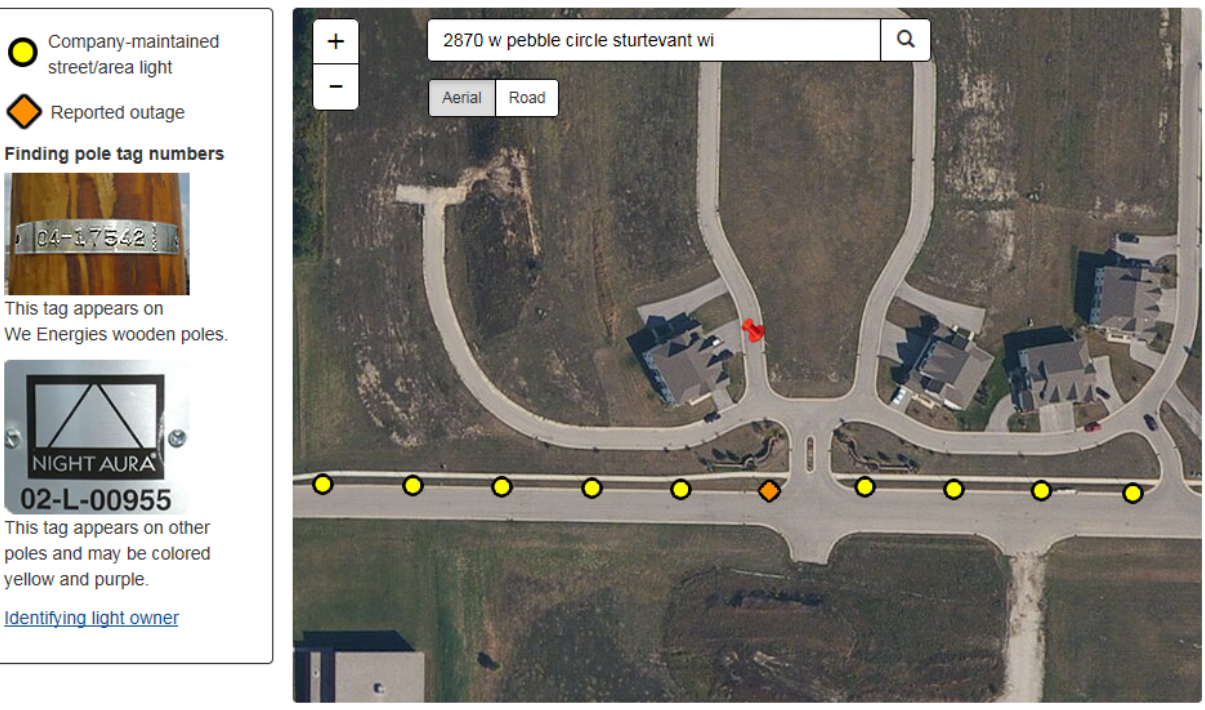

© 2015 We Energies, Milwaukee, Wis.

To navigate short distances, click and drag your cursor. To navigate longer distances, enter another address / pole number, or zoom out before you click and drag. When zooming out, pole icons may disappear until you zoom in again.

Click on the light in question to view information or to report an outage

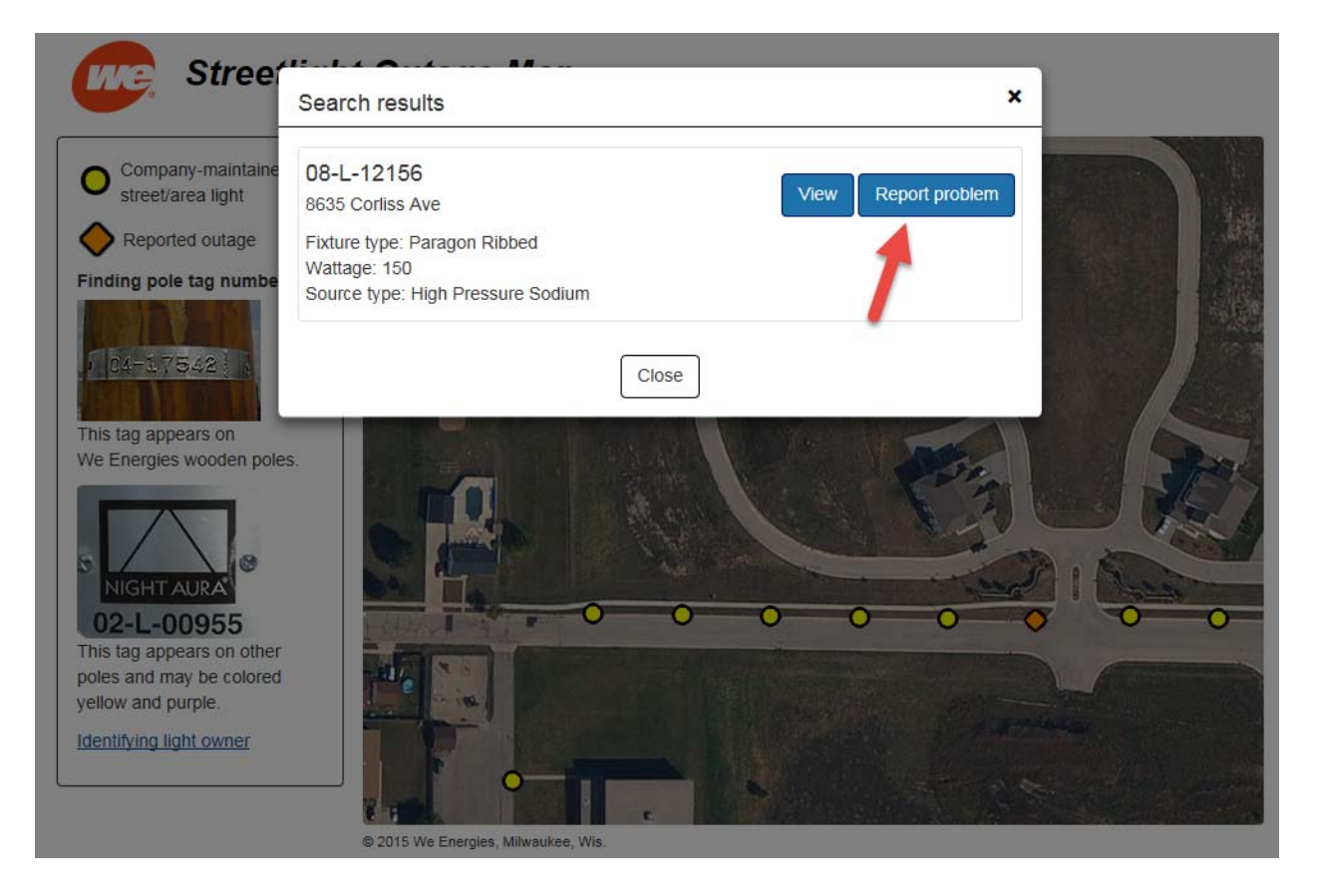

Enter information, including comments and [Submit].

| Stree                                         | 41: - 1 4 <b></b> - 4 14   |                                                  |       |
|-----------------------------------------------|----------------------------|--------------------------------------------------|-------|
|                                               | Streetlight report details | ×                                                |       |
| Company-maintain                              | Name*                      | Your name                                        |       |
| Reported outage                               | Phone                      | 999 999 9999<br>In case we need more information |       |
| Finding pole tag numb                         | Email                      | name@mail.com For outage status updates only     |       |
| CA-17542                                      | Pole address*              | 8635 Corliss Ave                                 |       |
| This tag appears on<br>We Energies wooden po  | City*                      | Sturtevant Village of                            | 300   |
| 5 A.                                          | State                      | Wisconsin                                        |       |
| 02-L-00955<br>This tag appears on other       | Pole number                | D8-L-12156                                       | 5 0 0 |
| poles and may be colore<br>yellow and purple. | Problem                    | Light Out                                        |       |
| Identifying light owner                       | Comments                   |                                                  |       |
|                                               |                            | Cancel                                           |       |

Upon submitting, you will get immediate confirmation. If you entered an email address, you will also get a confirmation email, and an email when the outage has been resolved.

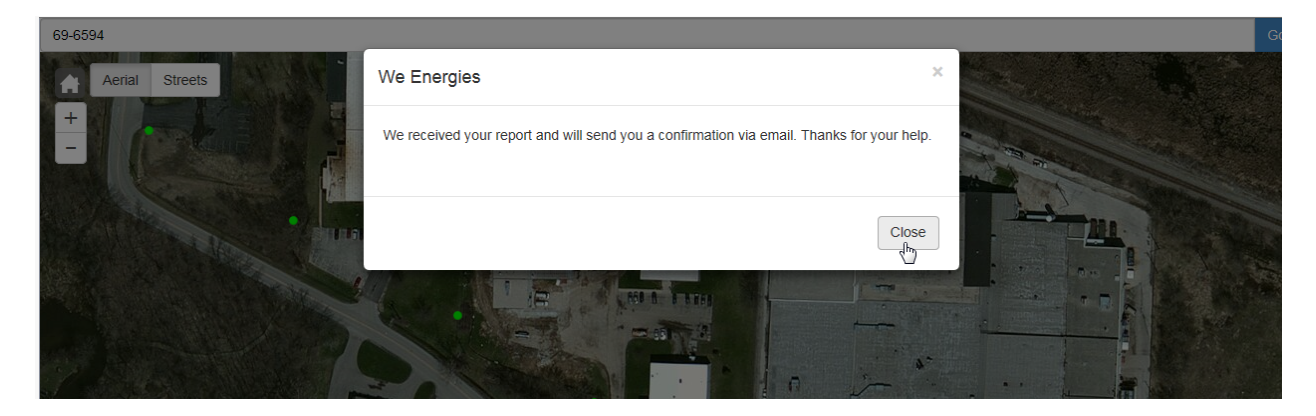